## EUDDS MiUniversidad MAPA CONCEPTUAL

Nombre del Alumno: Mariana Judith Ramírez Lugo. Nombre del tema: Pasos para insertar una macros en Excel. Parcial: 3er parcial. Nombre de la Materia: Computación. Nombre del profesor: Aldo Irecta Nájera. Nombre de la Licenciatura: Psicología. Cuatrimestre: 2do Cuatrimestre.

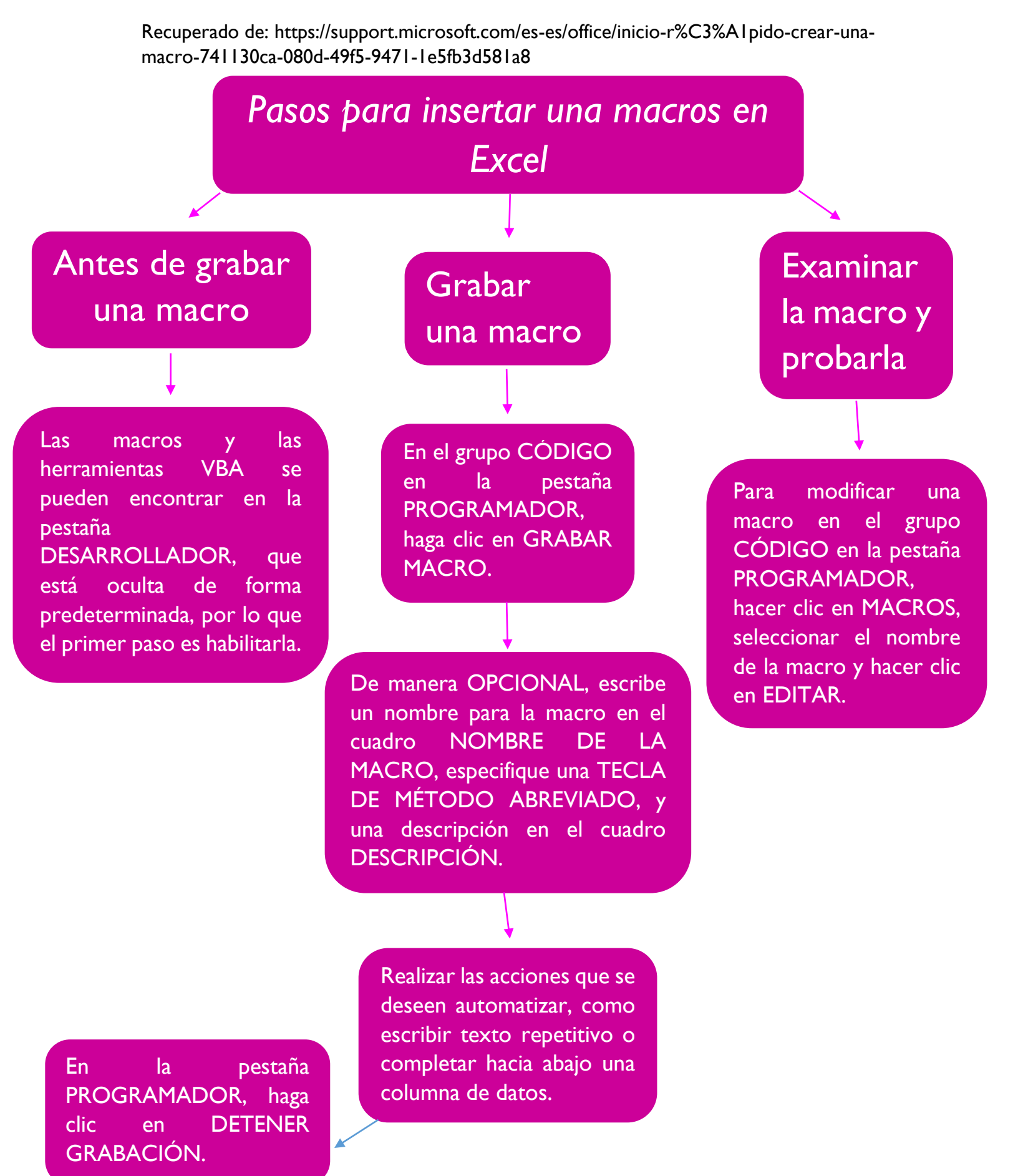